## Hinweise zu Schachtscheine-Online

## Allgemeines

Die Schachtscheine des ZVME werden über die Internetseite des ZVME digital zur Verfügung gestellt.

Zum Abruf der Information sind aktuelle Internetbrowser zu verwenden, veraltete Browser werden durch das System erkannt und ausgeschlossen. Um unnötige Serverbelastungen zu Vermeiden, werden Sitzungen, bei denen länger als 20 Minuten nicht gearbeitet wurde, automatisch geschlossen. Diese Anfragen müssen dann über die Startseite neu gestartet werden.

Hier die wichtigsten Grundeinstellungen, die in ihrem System vorgenommen werden sollten:

- Bei eingestellter Firewall darf die Seite und Unterseiten nicht geblockt werden.
- Ein PDF-Reader muss installiert sein; Angeforderte Druck-Unterlagen werden als PDF bereitgestellt.

## Abruf Schachtschein

Für die erste Benutzung müssen Sie sich bei uns registrieren. Die eingetragene E-Mail ist gleichzeitig der Benutzername für die Anmeldung.

Sobald die Nutzungsbedingungen durch Sie bestätigt werden und Sie sich registrieren wird an die angegebene E-Mail ein Kennwort versendet. Mit Benutzername und Kennwort erhalten Sie Zugang zum Schachtschein-Online Service.

Sollte Ihnen dieses Kennwort abhandenkommen, können Sie Ihr Kennwort über die Zugangsseite zurücksetzen. Anschließend senden wir Ihnen ein neues Kennwort auf die registrierte E-Mail-Adresse zu. Sie können danach den Service wie gewohnt nutzen.

Nach Anmeldung am Service finden Sie auf der Startseite eine Kurzanleitung der grafischen Benutzeroberfläche, diese steht auch als Download zur Verfügung.

Nach Start bekommen Sie eine Übersicht des Verbandsgebietes zu sehen. Hier können sie jetzt Ihren Schachtschein anlegen bzw. schon erstellte Schachtscheine einsehen und herunterladen.

Bei der Dateneingabe ist darauf zu achten, dass der betroffene Bereich eindeutig beschrieben wird. Sollte über die Gemarkung und Lagebezeichnung keine genauere Zuordnung erfolgen können, so ist in der abweichenden Lagebezeichnung einen genauere Bezeichnung erforderlich. Wahlweise können Sie sich auch in der Grafik orientieren und mit dem Pfeil (Auswählen) oberhalb der Grafik ein Flurstück auswählen. Mit Klick auf den Pfeil hinter der Lagebezeichnung werden dann diese Daten automatisch in die Auswahl eingetragen.

Nach Bestätigung mit "Weiter" können Sie ihren Druck einstellen. Bitte beachten Sie, dass Sie das Dokument auf ihrer Baustelle mitführen müssen und achten Sie bei größeren Formaten darauf, dass Sie dieses auch drucken können.

Mit dem Setzen des Rahmens in der Grafik und evt. einer Nachpositionierung und anschließendem Klick auf "Weiter" schließen sie den Vorgang ab. Die Endkontrolle vor dem Abruf sollte nochmals erfolgen, damit Eingabefehler ausgeschlossen werden. Danach wird Ihnen der Schachtschein als PDF zum Download angeboten. Bei größeren Formaten und stark frequentiertem Server kann das auch schon mal wenige Minuten dauern.

Hinweis: Der Schachtschein ist immer nur mit einem Rahmen möglich. Mehrfachrahmen sind nicht vorgesehen. Hier muss dann ein neuer Schachtschein beantragt werden. Über Klick Applikation und Online-Planauskunft kann dann der neue Schachtschein erstellt werden.

Mit dem Schließen des Browserfensters werden Sie automatisch abgemeldet.